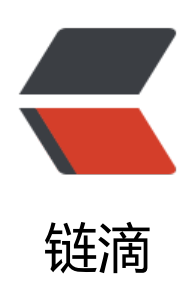

# Linkdood\_Android 客户端升级

- 作者: zhangxinming
- 原文链接: https://ld246.com/article/1537177135655
- 来源网站:链滴
- 许可协议: 署名-相同方式共享 4.0 国际 (CC BY-SA 4.0)

# Android 客户端升级部署

# 一、升级准备:

## 1.1、确定Android 客户端:

- Android 版本库: http://www.linkdood.cn/download/android/
- 官方首页扫码下载: http://vrv.linkdood.cn/
- 客户定制化 apk包

### 1.2、上传Android 客户端:

- 上传至豆豆服务器客户端安装包目录下:
  - /data/linkdood/data/update/predownload/
    - newapp-V3.7.1.apk

[root@Linkdood predownload]# pwd /data/linkdood/data/update/predownload

[root@Linkdood predownload]# ls Install.json Linkdood\_V1.2.79.dmg Linkdood\_V3.5.1.exe newapp-V3.7.1.apk

## 1.3、确认upd.json 配置文件:

- upd.json 配置文件目录位置:
  - /data/linkdood/im/conf/upd.json

[root@Linkdood conf]# pwd /data/linkdood/im/conf

[root@Linkdood conf]# ls upd.json liandoudou.conf

- 操作文件命令:
  - vim upd.json : 打开文件
    - 屏幕左下角显示 文件路径信息 '"/data/.../upd.json" [dos] 53L, 1627C'
  - 输入模式:按小写 i (在当前光标位置操作)
    - 屏幕右下角显示 '-- INSERT --' (当前模式可以修改文件内容)

- 退出输入模式操作:按键 Esc ,退出输入模式
  - 屏幕左下角 '-- INSERT --' 消失显示空白
  - 保存操作:按 Shift +;
    - 屏幕左下角显示: (冒号) , 输入 wq (保存退出)
- Android 客户端配置字段格式;
  - upd.json 内容的格式: [{},{}]
  - 大括号内代表一个客户端升级部署配置, 如果有多个客户端配置用 逗号 隔开
  - 最后一个配置不需要逗号隔开 注意格式

#### 1.3.1、新版本预登陆离线升级配置示例:

```
ſ
 "appName": "ANDROID SDK版",
  "description":"测试",
 "clientDefInfo": "{\"ClientDefInfoStr\":\"修复若干问题。\"}",
 "files": [{
   "fileName": "Android-Chat-comm-V3.6.28.apk",
   "url":"http://yunwei.linkdood.cn/anr/standard/3.6.35/Android-Chat-standard-V3.6.35.apk"
 }],
  "forceVerison": "2.0.1",
 "mark": "comm",
 "deviceType": "mobile-android",
 "version": "3.6.35"
},
{
  ...
}
1

    - "clientDefInfo"
    - "fileName": "...28.apk",
    - "url": "http://yunwei..5.apk"
    - "forceVerison": "1.0.005",
    - 配置强制升级策略(小于改版本-强制升级,等于大于该版本提

升级)
```

- "version":"3.6.35", : 修改新版客户端的版本号

#### 注意:

- "mark":"comm", : 给mark为comm的客户端升级
- "deviceType":"mobile-android", : 给SDK版的客户端升级

#### 1.3.2、旧版本预登陆离线升级配置示例:

```
[
  {
     "appName":"ANDROID SDK版",
    "byPersons":"",
     "byTairNumber":"10%",
     "clientDefInfo":"{\"ClientDefInfoStr\":\"操作页面优化\"}",
    "files":[
       {
         "filesize":52594597,
         "hashCode":"1edb1d832f28ead77a993fae60f42ed7",
         "htmlDownload":1.
         "isRecommend":0,
         "name":"Android-Chat-standard-V3.6.35.apk",
         "nocache":0,
         "type":"1",
         "url":"http://yunwei.linkdood.cn/anr/standard/3.6.35/Android-Chat-standard-V3.6.3
.apk"
       }
    ],
     "forceVerison":"1.0.005",
    "isRecommend":0,
    "mainVersion":"1",
    "mark":"gjwxb",
    "name":"mobile-android",
     "version":"3.6.35",
    "versionName":"V3.6.35"
  },
  {
    ...
  }
1
```

- "clientDefInfo" : 升级提示
- "filesize":52594597, : 修改客户端的大小值 (KB) "hashCode":"1edb1d.." : 修改客户端的MD5值
- "name":".0.012.apk", :修改新版本的客户端名
- "url":"http://yun.. " :修改下载url链接

- "forceVerison":"1.0.005",: 配置强制升级策略(小于改版本-强制升级,等于大于该版本提醒升级

- "version":"3.6.35", : 修改新版客户端的版本号

- "versionName":"V3.6.35" : 修改新版客户端的版本号

#### 注意:

- "mark":"comm", : 给mark为comm的客户端升级
- "name":"mobile-android", : 给SDK版的客户端升级

# 二、配置修改:

## 2.1、新版本预登陆配置修改:

```
新版客户端名称: newapp-V3.7.1.apk
"appName": "ANDROID SDK版",
"description":"测试",
"clientDefInfo": "{\"ClientDefInfoStr\":\"修复若干问题。\"}",
"files": [{
"fileName": "newapp-V3.7.1.apk",
"url":"http://newapp.linkdood.cn/predownload/newapp-V3.7.1.apk"
}],
"forceVerison": "2.0.1",
"mark": "comm",
"deviceType": "mobile-android",
"version": "3.7.1"
```

```
    fileName : 修改为新版本apk名称
    url : 链接可写 (域名/外网/内网):端口/predownload/newapp.apk
端口默认80 , 根据服务端首页端口修改
    "forceVerison" : "2.0.1", : 修改版本升级策略
    "version": "3.7.1" : 修改新版本的版本号
```

# 2.2、旧版本预登陆配置修改:

● 获取newapp.apk 信息:

```
[root@Linkdood predownload]# pwd
/data/linkdood/data/update/predownload
```

```
[root@Linkdood predownload]# ls
Install.json newapp-V3.7.1.apk
```

```
[root@Linkdood predownload]# du -b newapp-V3.7.1.apk
54863104 newapp-V3.7.1.apk
```

[root@Linkdood predownload]# md5sum newapp-V3.7.1.apk 2a1c7c23924f2b3a98f128fca9ed97fa newapp-V3.7.1.apk

#### ● 修改配置文件:

```
{
```

```
"appName":"ANDROID SDK版",
"byPersons":"",
"byTairNumber":"10%",
"clientDefInfo":"{\"ClientDefInfoStr\":\"操作页面优化\"}",
```

```
"files":[
    {
       "filesize":54863104,
       "hashCode":"2a1c7c23924f2b3a98f128fca9ed97fa",
       "htmlDownload":1.
       "isRecommend":0,
       "name":"newapp-V3.7.1.apk",
       "nocache":0,
       "type":"1",
       "url":"http://newapp.linkdood.cn/predownload/newapp-V3.7.1.apk"
    }
  ],
  "forceVerison":"1.0.005",
  "isRecommend":0,
  "mainVersion":"1",
  "mark":"gjwxb",
  "name":"mobile-android",
  "version":"3.6.35",
  "versionName":"V3.6.35"
},
```

```
- filesize : 文件大小修改
```

- hashCode : 文件MD5修改
- name : 文件名称修改
- url : 文件下载链接修改
- forceVerison : 修改客户端升级策略
- version : 修改新版本版本号
- versionName : 修改新版本版本号

# 三、删除预登陆缓存,重启预登陆服务

[root@Linkdood ~]# cd /data/linkdood/im/vrv/prelogin/

[root@Linkdood prelogin]# ls apinfo.json globalcfg.json prelogin.conf ServerUpd UpdMap config.xml prelogin Save.dat service\_packaged\_data.json UpdMapBeta

[root@Linkdood prelogin]# rm U\* S\* -f

[root@Linkdood prelogin]# linkd prelogin restart Shutting down prelogin [OK] Starting prelogin [OK]